## Anleitung zum erstmaligen Login im neuen Mandanten-Portal der Treuhand Hannover

- 1. Rufen Sie unter www.treuhand-hannover.de unsere Internetseite auf.
- 2. Oben rechts unter

Mandanten-Portal finden Sie den Zugang zum Mandanten-Portal.

3. Geben Sie Ihre individuellen Zugangsdaten in die Anmeldemaske ein.

| Anmeldung Man      | danten-Portal |
|--------------------|---------------|
| Ihr Benutzername * |               |
| Ihr Passwort *     |               |
| Anmeld             | en            |
|                    |               |

4. Bitte folgen Sie der Aufforderung ein individuelles, sicheres Passwort und eine vertrauenswürdige E-Mail-Adresse zu hinterlegen.

| sswort ändern:            |  |
|---------------------------|--|
| Neues Passwort            |  |
| Passwort wiederholen      |  |
| Mail Adresse ändern:      |  |
| test@treuhand-hannover.de |  |

5. Sie erhalten eine E-Mail mit einem Bestätigungslink an die angegebene E-Mail-Adresse. Bitte schließen Sie Ihre Anmeldung zum Mandanten-Portal mit einem Klick auf den Bestätigungs-Button ab.

**Hinweis:** Bitte benutzen Sie nach der Anmeldung zukünftig ausschließlich den beschriebenen Weg als Zugang zum treuhand.archiv im Mandanten-Portal.

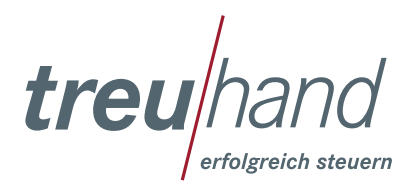